## IPHONE İÇİN MAİL AYARLARI

Iphone'larınızda tüm maillerinizi bir arada kullanmak için aşağıdaki adımları uygulayabilirsiniz.

ADIM-1: Iphone Mail uygulamasını açınız. Diğer seçeneğini seçiniz.

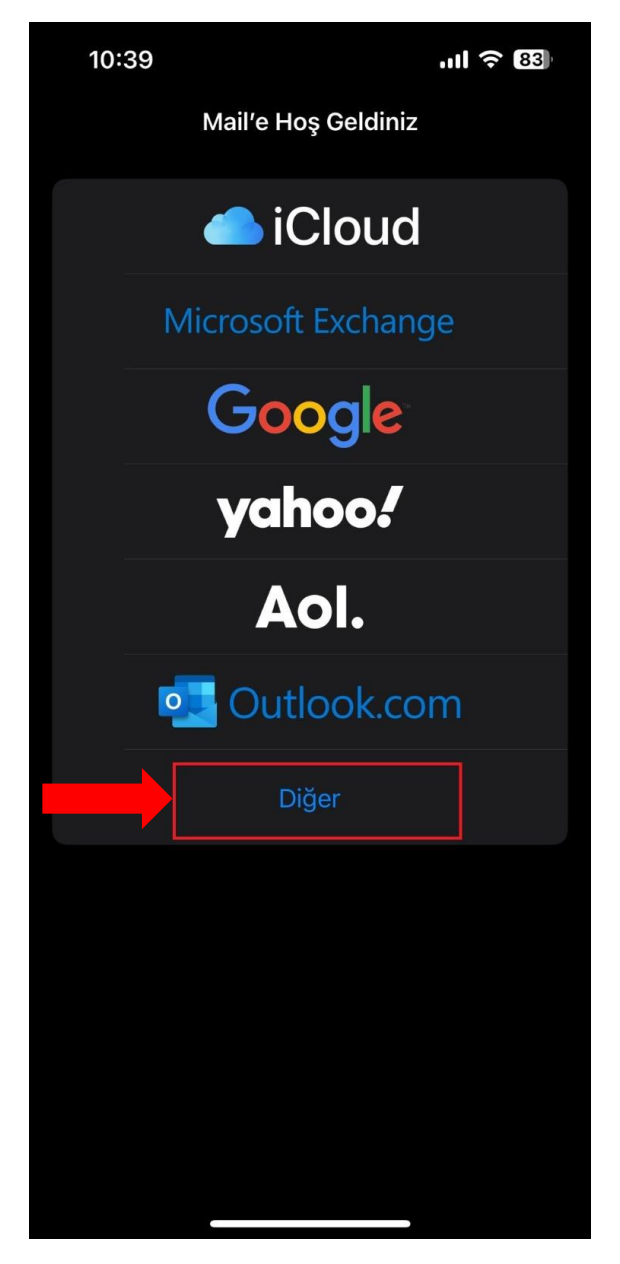

ADIM-2: İlgili alanları görseldeki gibi doldurup Sonraki seçeneğini seçiniz.

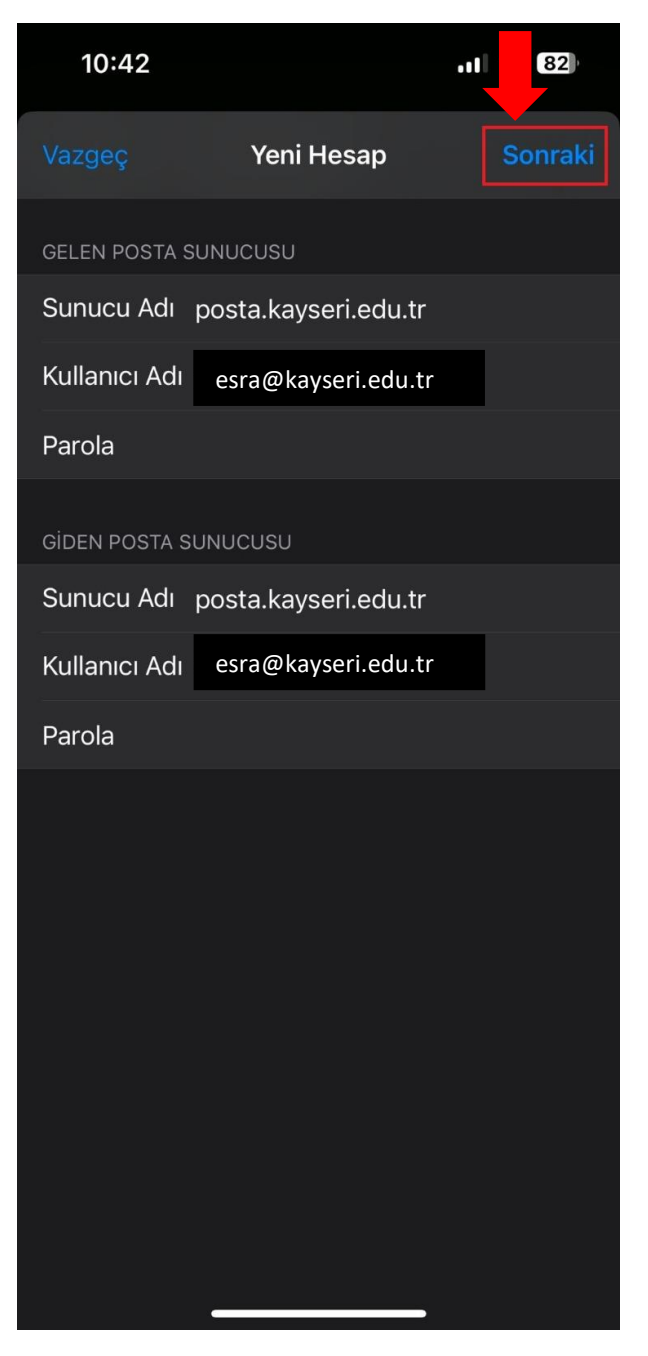

ADIM-3: İlgili alanları görseldeki gibi doldurup Sonraki seçeneğini seçiniz.

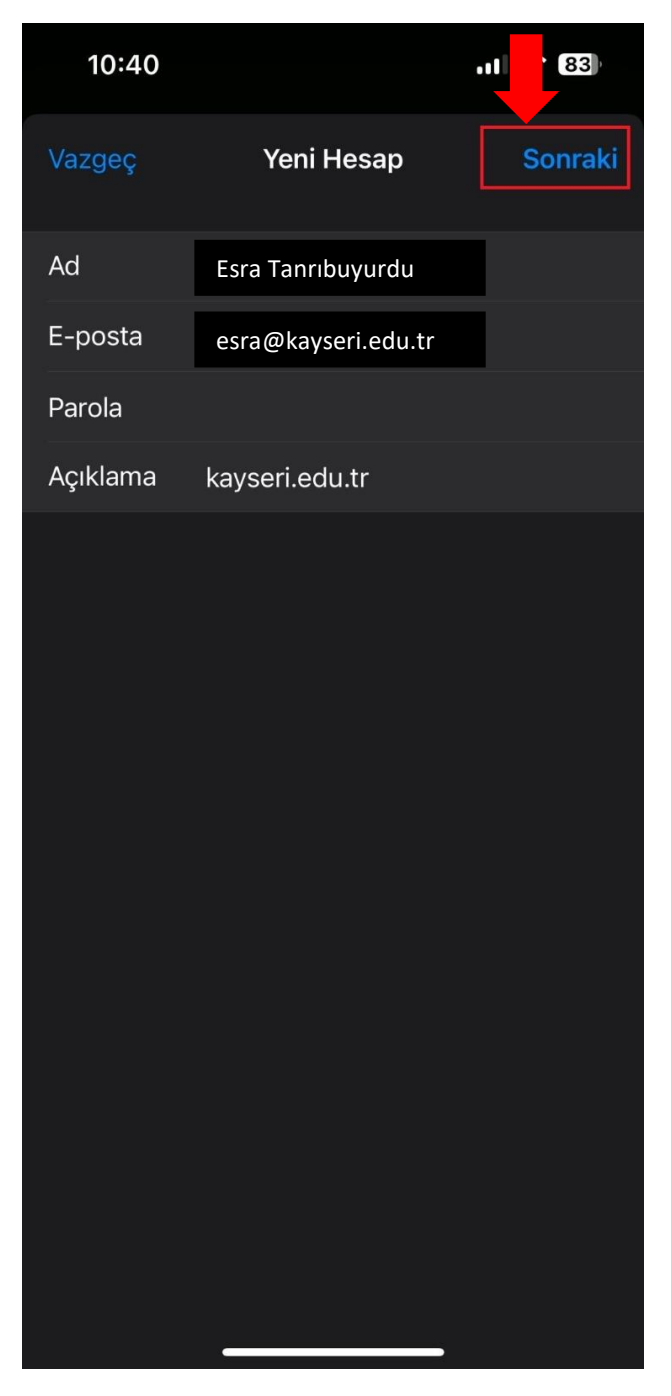

ADIM-4: İlgili alanları görseldeki gibi doldurup Bitti seçeneğini seçiniz.

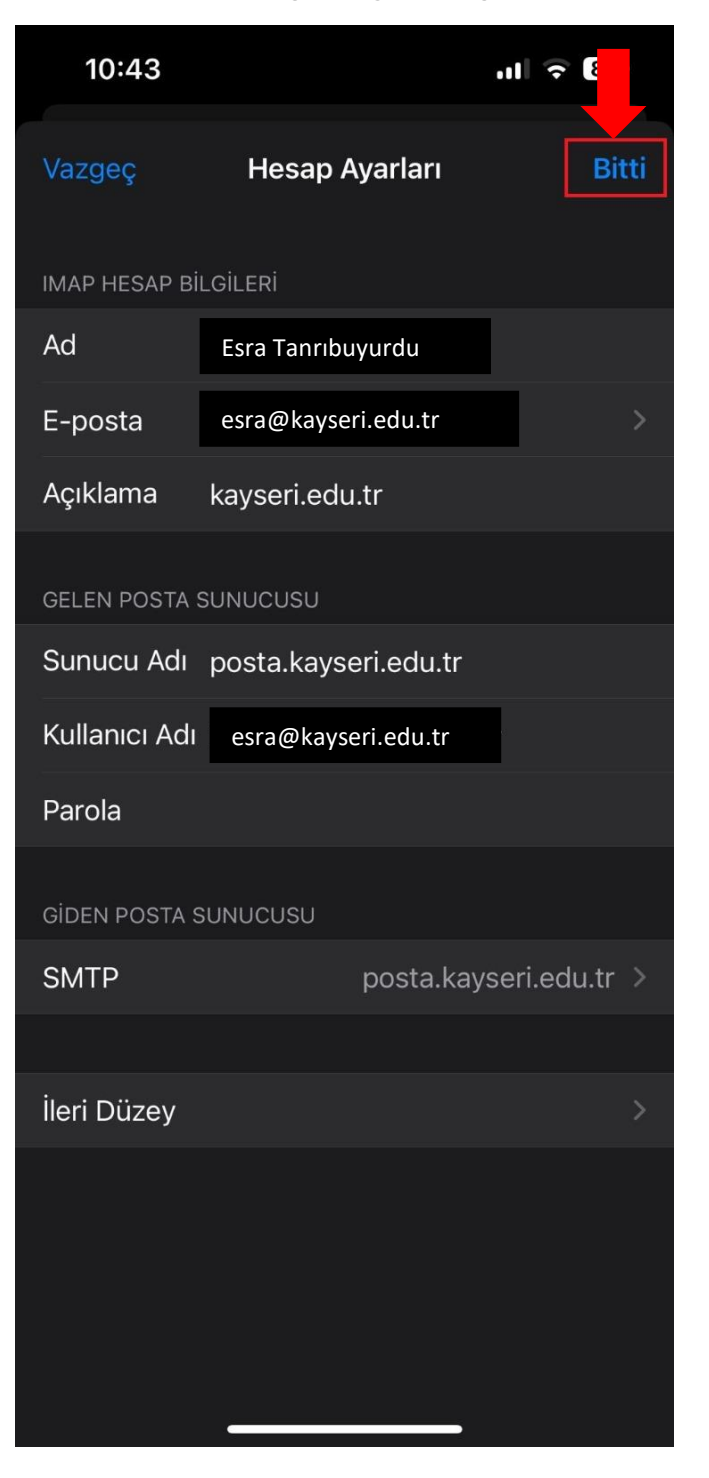